## Miyazaki Free Wi-Fiのご利用手順

1

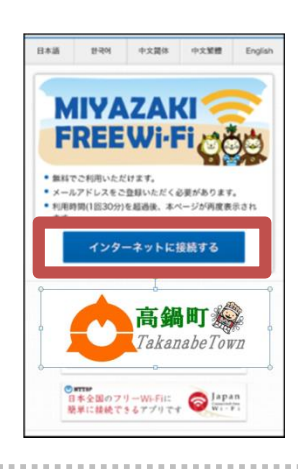

## ポータル画面

スマートフォン等のWi-Fi設定画面から、 「Miyzazaki\_Free\_Wi-Fi」 のSSIDを選んで接続した後に、Webブラウザを起動すると 左のようなポータル画面が表示されます。

「インターネットに接続する」をタップしてください。

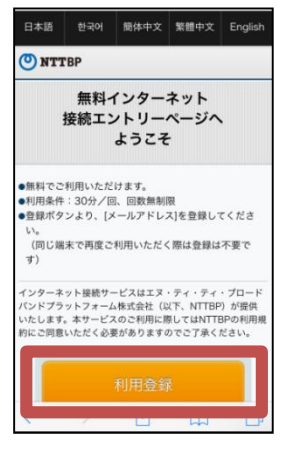

2 無料インターネットエントリー画面 (Free Internet Access Entry Page)

フリーWi-Fiサービスの簡単な説明が表示されます。 「利用登録」をタップしてください。

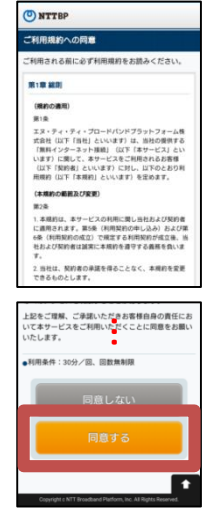

・メールアドレス

3 利用規約確認画面 (Terms of Service/Privacy Policy)

フリーWi-Fiサービスの利用規約の下の「同意する」を選択し、 「次へ」をタップしてください。

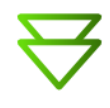

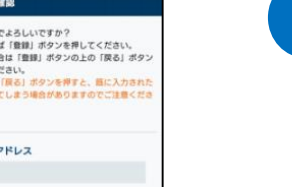

4 利用登録画面 (User Entry)

メールアドレスを入力いただき「確認」をタップしてください。

【ご注意】 ・メールアドレスは半角で入力してください。また、@(アットマーク)が 抜けていたりすると登録できません。必ず正しい形式で入力してください。

(裏面につづく)

## Miyazaki Free Wi-Fiのご利用手順

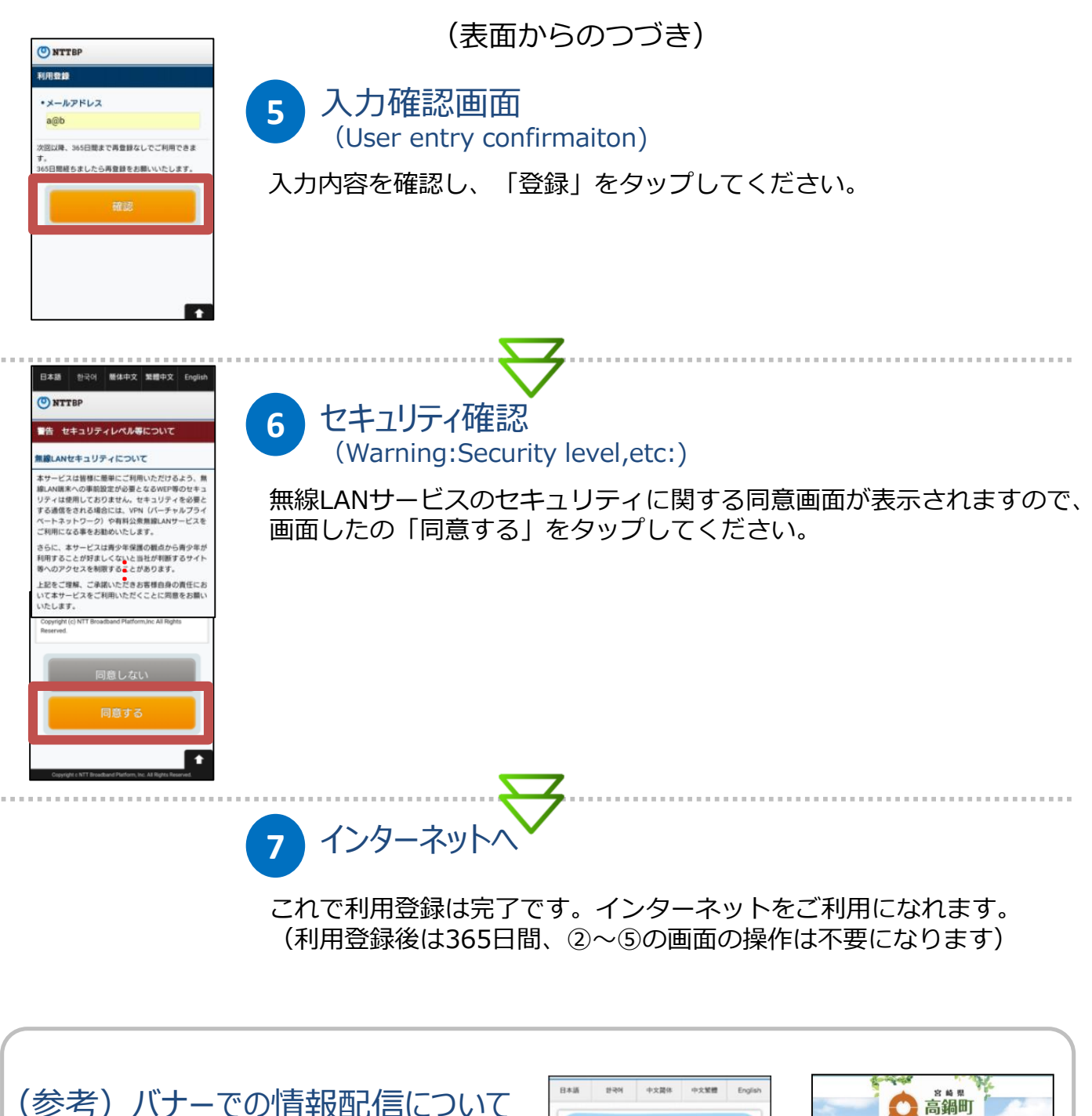

ポータル画面上のバナー画像をクリックすると 高鍋様の情報ページリンクへ飛びます。

■対応言語 日本語、英語、中文(簡体・繁体)、韓国語

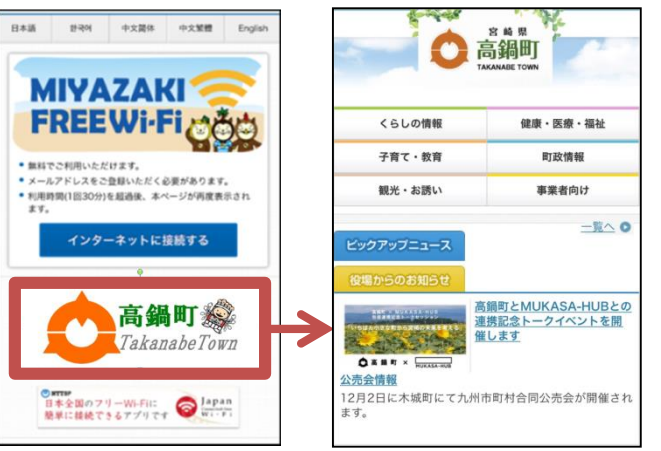